# Hauppauge! WinTV-HD **Quick Installation Guide** for Windows<sup>®</sup>98/Me/2000

Note: The WinTV-HD requires the latest version of Windows98, known as Windows98-SE, any version of Windows2000 or WindowsMe.

Note: We recommend a PII 600 or better for recording transport streams to you hard disk.

## Contents of the WinTV-HD package

#### WinTV-HD board

Pod Cable, with A/V inputs, IR connection and Monitor interface

External Audio cable - 1/8" miniplug to 1/8" miniplug.

**S/PDIF cable,** to convert LineOut jack to Phono plug for S/PDIF Applications

Internal Audio Connector, Connect Analog Audio Internal to your sound card.

Wireless Remote with 2 AAA batteries.

Remote receiver with velcro fastener.

## **WinTV-HD for Windows Installation** CD-ROM with:

WinTV driver and application Remote control application Utilities

VGA to Y-Pr-Pb

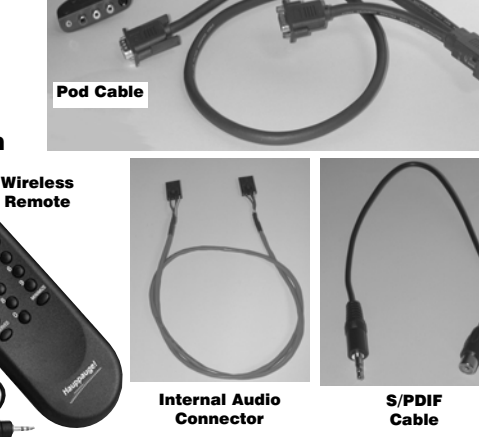

Switch off the computer

PC cover.

Remove the cover.

The manufacturer of your PC sup-

plies instructions on removing the

This board and remote are subject to change

# Step 1: Prepare the computer

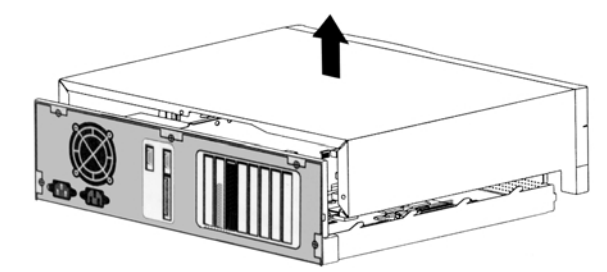

## Step 2: Install the WinTV-HD board

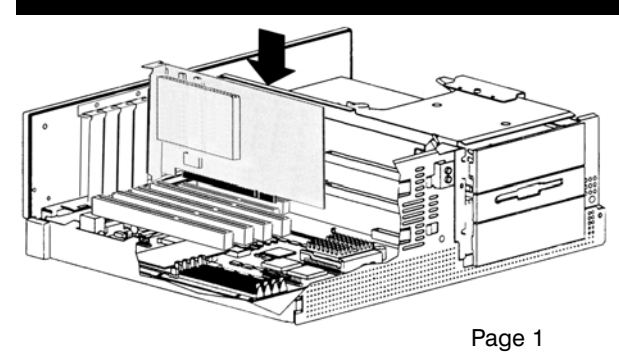

Locate a free PCI slot (a short white slot).

Unscrew and remove the metal cover plate which covers the back of the empty slot.

Plug the WinTV-HD board into the PCI slot, and screw the WinTV's metal cover plate to the PC.

Replace the computer cover

## Step 3: Connect the WinTV-HD cables

The WinTV-HD board has two coax video connectors: one for a UHF/VHF TV antenna and one for cable TV. Screw your UHF/VHF antenna (a rooftop antenna is recommended for digital TV reception in most areas) into the Antenna connector. Plug your cable TV connection to the Cable TV connector.

One end of the External Audio cable (1/8" minijack) should be plugged into WinTV-HD's Audio LineOutput, and the other end plugged into the Line-In connector on your PC's sound card for stereo speaker sound.

If you are connecting the WinTV-HD to a Home Theater system which uses a Digital sound input, the WinTV-HD's S/PDIF adapter lets you convert the 1/8" Line-Out jack to a

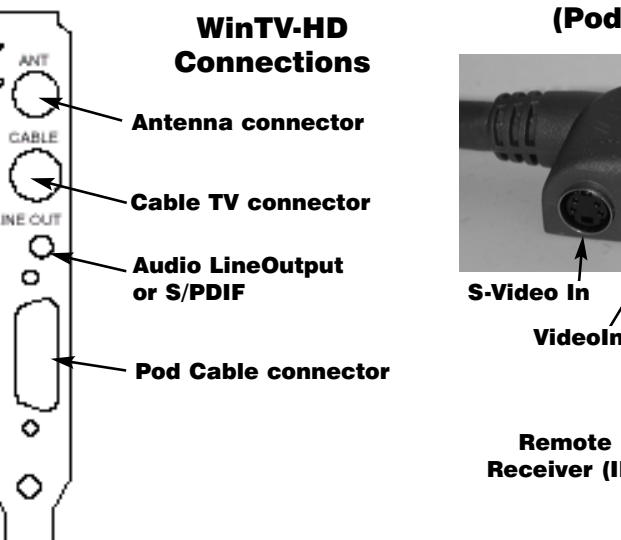

Digital sound RCA jack. See Step 3a below.

Plug the Pod Cables' 26-pin male connector into the WinTV-HD Pod Cable connector.

The yellow VideoIn jack, the 4pin S-Video In connector and the AudioIn (L) and (R) on the Pod Cable can be used to input analog audio/video from a VCR, camcorder, DVD player or satellite TV receiver.

The Remote receiver (IR) is plugged into the Pod Cable's (IR) plug. Use the Velcro dot to position the Remote Receiver (IR) where it will be able to receive line of sight, infra-red commands from the Remote Transmitter.

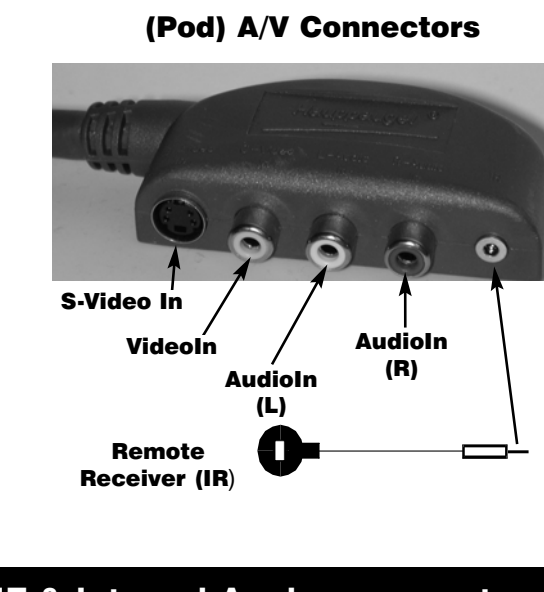

## Step 4: Using the S/PDIF & Internal Analog connectors

## S/PDIF Jumper setting

nal S/PDIF decoder, place the 2 Shunt jumpers vertically on the top half of jumper JP4. This routes the S/PDIF output to the Audio LineOutput mini stereo connector. Then connect the supplied S/PDIF cable between the Audio Line-Out jack on the WinTV-HD back panel connector and a **Digital** input on your Home Theater system

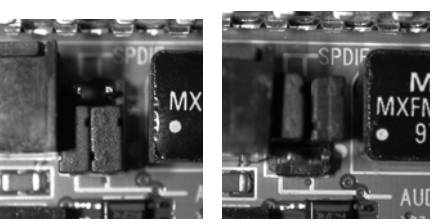

Analog audio setting S/PDIF audio setting (Factory default)

## **Internal Analog Audio Connector**

When using the S/PDIF output for audio from your digital channels, audio from your analog TV channels comes from the Internal Analog Audio connector.

- Connect one end of the supplied internal audio cable to connector **JP2** on the WinTV-HD
- Connect the other end to your sound card's black internal audio input connector.

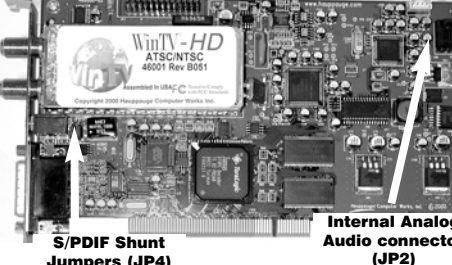

| S                                      | system fo                                                                                                    |
|----------------------------------------|----------------------------------------------------------------------------------------------------|
| ystem Pr                               | operties                                                                                                    |
| General                                | Device Manager H                                                                                                    |
| € Vie                                  | w devices by type                                                                                                    |
| 10000000000000000000000000000000000000 | Display adapters Ploppy disk controllers Ploppy disk controllers Keyboard Monitors Monitors Monitors Moune Network adapters Yents (CDM & LPT) Sound, video and gu Coystal VDM Au Coystal VDM Au Coystal VDM AM Sunsur Video Cag Sound video cag Sound video cag Coystal VDM AM Sound video cag Sound video cag Coystal VDM AM Sound video cag Coystal VDM AM Sound video cag Sound video cag |

# Step 5: Single and Dual Monitor Setup

## **Dual Monitor mode (DMS)**

In Dual Monitor mode, you can watch analog and digital TV-in-a-window on your VGA screen, plus at the same time see Hi-Def TV full screen on another Hi-Def monitor or another VGA monitor. Connect your high definition

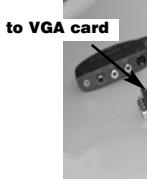

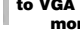

Add New Hardw

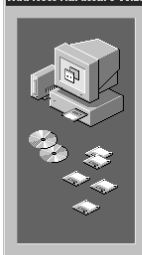

# To configure the WinTV-HD for an exter-

#### **Single Monitor mode (SMS)**

In Single Monitor mode, you can watch analog and digital TV-in-a-window plus see Hi-Def TV full screen on your VGA monitor.

Remove your VGA monitor cable from your VGA card and connect it to the short leg of the Pod cable labeled "MONITOR".

Now, connect the long leg of the Pod cable labeled "VGA" to your VGA card.

> to VGA or HiD the WinTV-HD

# Step 6: Install the WinTV driver for Windows

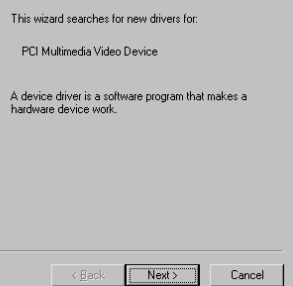

**5b.** When you see the above dialog box, insert the WinTV Windows Installation CD-ROM into your CD-ROM drive. Select CD-ROM drive and click **Next**.

5d. You will see a number of files being copied to your hard disk drive.

5e. Click Finish. You will need to reboot your or the changes to take effect.

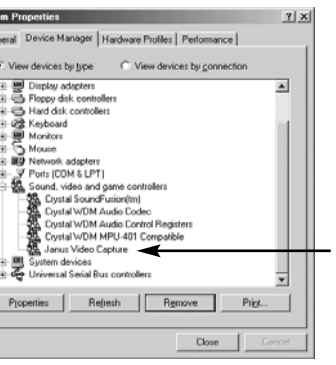

69 lanus Video Capture < Back Finish

5f. The WinTV-HD will be listed in Device Manager in Sound Video and Game controlers as Janus Video Capture

monitor to the short leg of the Pod cable labeled "MONITOR". Leave your VGA monitor connected to your VGA card. During operation you need to tell the software you are in DMS. Right click the mouse button on the TV screen and keep the right mouse button depressed for a few seconds until you'll see the Settings menu pop up. Then go to Hi-Def Options and click Dual Monitor.

#### If you are using the supplied VGA to Y-Pr-Pb adapter, check YPrPb Primary display as your Primary display.

You can choose the Hi-Def output resolution by clicking one of the Set resolutions settings.

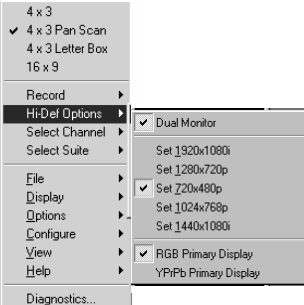

# 5a. When re-starting Windows for the first time

after the WinTV-HD board has been installed, the Add New Hardware Wizard will appear

Click Next. Select Search for the best driver for your device *Recommended* **Click** Next.

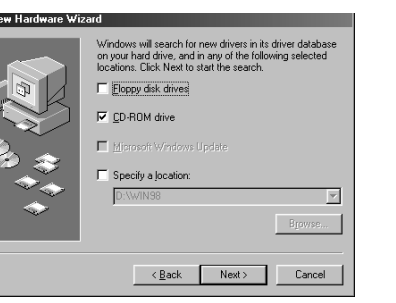

## Step 7: WinTV Software installation

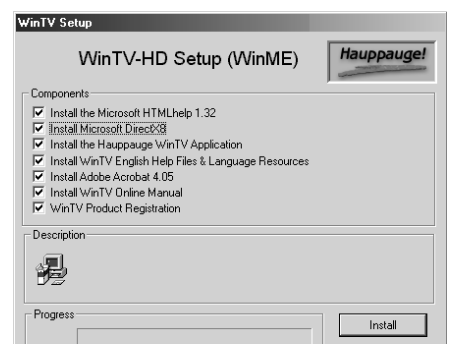

After the PC reboots the WinTV Application Setup will be run.

To use the remote control, make sure **Install the** Hauppauge IR Remote Control Application is checked.

Click Install to install the WinTV2000.

After the Setup program is complete, you will see a WinTV2000 icon on your Windows desktop. To run the WinTV2000 application, double click on the WinTV2000 icon. After rebooting your PC, the Remote Control will be enabled.

## Step 8: The new WinTV2000 application

Cancel

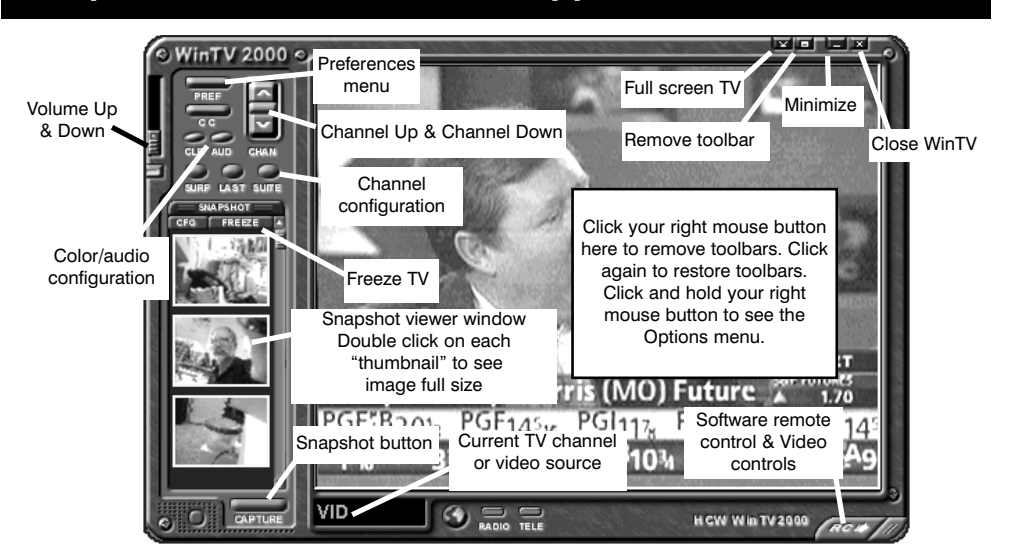

Make sure your Country and Broadcast/Cable Settings are correct before scanning. Also make sure your Video Format is correct for your area If you still have trouble finding stations try setting Tuning Mode to All Channels and rescan

Tuning Mode Channels by Country

Video Format NTSC M

Cancel Start...

Country United States

roadcast / Cable Antenna

Tuner Format

| <b>Scanning</b> | for | channels |
|-----------------|-----|----------|
|                 |     |          |
|                 |     |          |

When running WinTV2000 for the first time, you will need to scan for your HDTV channels. The WinTV-HD board has two coax video connectors: a UHF/VHF TV antenna connector and a cable TV connector. You will need to scan for TV channels on each connector

When scanning the UHF/VHF Antenna

Connector, set the Tuner Format to **DTV-ATSC**. Make sure the Broadcast entry is set to Antenna. When scanning the Cable Connector for HDTV channels

set the Tuner Format to **MN**. Make sure the Broadcast

entry is set to Antenna or to Cable for regular cable channels.

| Channel Configuration                                                                                                    | Add Edit Delet                                                                                            | e  | <u>Settine</u>                                                                       |
|----------------------------------------------------------------------------------------------------|----------------------------------------------------------------------------------------------------|----|--------------------------------------------------------------------------------------|
| Channel Name       V B WCBS-DT       V B WCBS-DT       V B WCBS-DT       V B Ant-4       V B Ant-5       V B Ant-7       V B Ant-7       V B Ant-7       V B Ant-7       V B Ant-7       V B Ant-7       V B Ant-7       V B Ant-7       V B Ant-7       V B Ant-7       V B Ant-7       V B Ant-7       V B Ant-7       V B Ant-7       V B Ant-7       V B Ant-11       V WCBS       V B Ant-73       V B Ant-73 | Description       56       44       4       5       7       9       11       2       13       25       31 |    | After you<br>add the o<br>Suite but<br>Then dou<br>Chose <b>Tu</b><br><b>Cable T</b> |
| Auto Scan                                                                                                    | All Channels: WCBS-DT                                                                                     | OK | Click on                                                                             |

## g up the channels

have scanned for channels, you can channel names. To do this, click on the tton on WinTV2000.

uble click on Input Sources. uner for the Antenna, or Tuner2 for

the desired channel, then click on Edit. Change the ChannelName to the name of the station. Then click **OK**.

## **Step 9: Manually Adding HDTV channels**

HDTV is broadcast over the airwaves. To receive HDTV, a UHF/VHF rooftop antenna is recommended in most areas of the U.S. In cities, a bowtie antenna can often be used if positioned near a window facing the Digital TV broadcaster.

Since HDTV is broadcast over the air, it is necessary to position the antenna to point at the Digital TV transmitter. We have included a utility in the WinTV application to help position the UHF/VHF TV antenna.

To position the UHF/VHF antenna, do the following:

- use the supplied list of Digital TV stations to find a HDTV channel which broadcasts in your area. For example, in Cleveland, WKYC broadcasts HDTV on channel 2.
- open the Channel Suite Manager. To do this, click on the Suite button on WinTV2000, or click on Configure/Channels/SuiteManager on the WinTV32 application. Then double click on Input Sources. Click on **Tuner** to see the Digital TV antenna configuration.

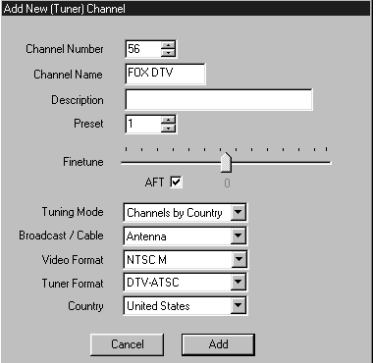

▼ SNR (in dB) 22.0 ▼ Average/20sec 22.2

Frors/1sec 0 Average/20sec 0

FrameRate/sec 5994

-----

Video PID 0

4x3 Conversion

me **O** P

Carrier Offset 5.336 KHz

• Then click Add. Enter the HDTV Channel Number (for example: 2 for WKYC in Cleveland) and the Channel Name. Make sure Broadcast is set to Antenna, and that Tuner Format is set WinTV Diagn

4 x 3 Letter Box

Hi-Def Options 🔹 🕨

Select Channel

Select Suite

16 x 9

File

<u>D</u>isplay

Options

<u>V</u>iew

<u>H</u>elp

<u>C</u>onfigure

Diagnostics.

Record

- to DTV-ATSC. Click Add and then OK.  $4 \times 3$
- Now, open the diag-🗸 4 x 3 Pan Scan nostics menu to help adjust your UHF/VHF antenna. Hold the CTRL button on your keyboard down while clicking the right mouse button. Keep the right mouse button depressed for a few

seconds, and you'll see a menu pop up. Click on the last line, **Diagnostics**.

Now slowly rotate your antenna until the Sync Lock and Eq. Lock lights turn green. This indicates that the UHF/VHF antenna is pointed to the DTV transmitter.

I<sup>2</sup>C Found

Locked

Locked

Audio PID 0

Aspect Ratio

16 x 9

Resolution(WxH) 704x480

Eq. Lock

#### NOTE: A higher (SNR) number means a stronger signal.

## Step 10: Configuring audio

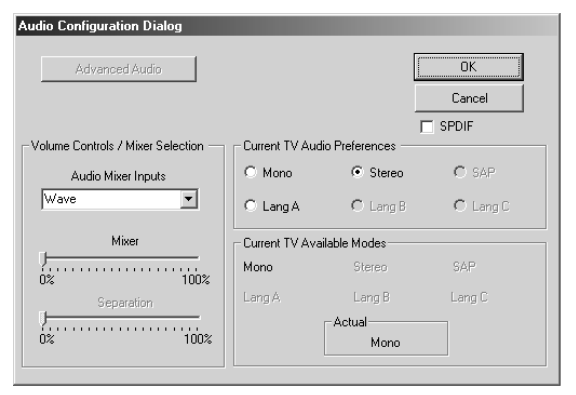

## **Basic audio setup**

To configure the WinTV-HD audio for your speaker configuration, click on Configure / Audio.

Set Audio Mixer Inputs to Wave **Volume**. You should hear sound from a TV channel. If you do not hear audio, refer to the next section: "Quick Troubleshooting Guide."

**NOTE:** When S/PDIF audio. check **S/PDIF** in the dialog box and Jumper JP4 accordingly (Step 4).

## Step 11: Recording and playing back HD TV programs

High definition digital TV is broadcast in a format called the MPEG2 Transport Stream. The MPEG 2 Transport Stream is the complete digital information from the broadcast transmission, and includes video, audio and any data broadcast with the show (close captioning data, program quide data, etc.).

When you record a High Definition TV show to your PC's hard disk, you are actually recording the entire MPEG2 Transport Stream to disk.

4 x 3 Letter Box

Hi-Def Options

Transport Stream Playba

Transport Capture

Select Channel

Select Suite

File name:

Save as type: Streams (".tm.".tr

File

Display

Options

16 x 9

Once recorded to disk, this Transport Stream can be 🗸 4x3 Pan Scan played back through the WinTV-HD, where the video is decoded and displayed on your monitor.

### **Recording an HD TV program to disk**

To record a HD TV program to your hard disk:

- 1. Right click the mouse button on the TV screen and **hold it** depressed for a few seconds until the **Settings** menu pops up. Then highlight Transport Capture and click on Start Transport Capture
- 2. The Select Stream to Play dialog box will open. You can change the default file name and change the directory where you want the file recorded. Click **Save** and you will start recording.
- **3.** To stop recording, **right click** the mouse button on the TV screen and **hold it** depressed for a few seconds until the Set**tings** menu pops up. Then highlight Transport Capture and click on Stop **Transport Capture.**

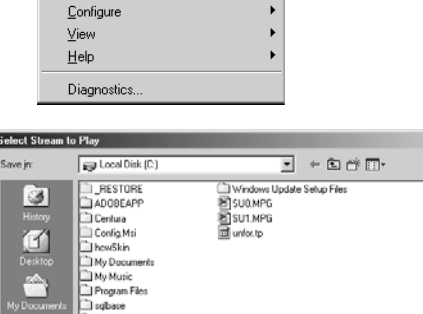

Start Transport Capture

Stop Transport Capture

Cancel

Recording HD-TV consumes alot of disk space. Every 10 minutes of HD uses about 2 Gigabytes of hard disk space. The WinTV-HD creates new file names approximately every 10 minutes (every 2 Gigabytes) of recording. On playback, the WinTV-HD automatically play these files uninterupted so you see smooth playback.

#### Playing back a HD TV program

To play back your recorded file:

- **1. Right click** the mouse button on the TV screen and **hold it** depressed for a few seconds until the **Settings** menu pops up. Then highlight Transport Stream Playback and click on **Open File For PlayBack**
- 2. The Select Stream to Play dialog box will open. The last recorded program will be listed in the file name box. If this is the program you want to playback, click open and your recorded file will play. Otherwise, select the program from the file list and then click **open**.
- **3.** To stop the playback, **right click** the mouse button on the TV screen and hold it depressed for a few seconds until the Settings menu pops up. Then highlight Transport Stream Playback and click on Stop PlayBack Mode.
- Note: If your recorded .tp file exceeds 1.96gig, the recording program will automatically start a new file with the extension xxxxx.#1.mpg xxxxx#2.mpg and so on.

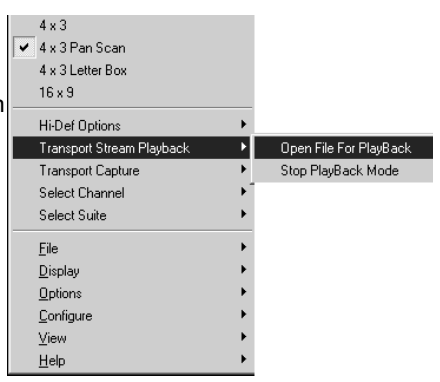

| Select Stream to | o Play                                                                                                    | ĩΧ                     |
|------------------|----------------------------------------------------------------------------------------------------|------------------------|
| Look jn:         | 🖬 Desktop 🔹 🔶 🗇 🗊 -                                                                                                    |                        |
| My Documents     | My Conjunt:  My Kenjuka Support FIP My Kenjuka Flaces AfVEF Drv Drv |                        |
| My Network PL    | File pame:     TEXASWITTE     •       Files of type:     Streams (* typ:* typ:* mpg)     •                                                                                                    | <u>D</u> pen<br>Cancel |

| Kev | 76 | 0      | F |
|-----|----|--------|---|
| ,   |    | $\sim$ |   |

- + channel up

Ctrl M

- Ctrl P
- Ctrl T

Ctrl F Ctrl C

## ard shortcuts

channel down

Page Up Volume Up

Page Down Volume Down

Mute audio

Image print

Full screen TV

Image freeze

Image Copy to the clipboard

## **Quick Troubleshooting Guide**

Note: Our web site has information on installing the WinTV-HD and software updates. WinTV-HD software updates can be found at: http://www.hauppauge.com/html/sw tvhd.htm

Note: The WinTV-HD requires the latest version of Windows98, known as Windows98SE, any version of Windows2000 or WindowsMe.

#### **Install ERROR 69:**

If you receive ERROR 69, see included bulletin.

#### - Incompatible motherboards

We recommend the use of a motherboard with an Intel chipset because some older motherboards do not fully support the WinTV-HD. We have software updates on our web site which will fix incompatibilities found with several VIA and SIS-based motherboards. Please see http://www.hauppauge.com/html/sw\_wcst.htm in the Tips section.

#### - Poor image when running WinTV in 256-color mode

Many VGA's cannot run WinTV in 256-color mode. Instead, run in 16-bit mode or higher.

#### - No TV audio from your PC's Left and Right speaker

Be sure your PC's audio mixer LineIn setting is not muted, and at a reasonable volume level. If the LineIn setting is not muted, you can verify that the WinTV-HD card is working by connecting self-amplified speakers directly to the A/V cable's 1/8" miniplug. Use the supplied Adapter if necessary.

#### - System lockups or error messages when running WinTV2000

Some VGA cards have memory conflicts with WinTV-HD. To fix this, try switching PCI slots. Also, you can increase the memory range used by the WinTV-HD board in Device Manager. To do this, look under Sound, video and game controllers, double click on the Janus Capture section, click on Resources, unclick Use Automatic settings and double click on Memory range. In the Edit memory range dialog box, there are small up/down arrows next to Value. Click the little up arrow a couple of times. Make sure there are no conflicts. Then click OK and then OK again. When it says Created a forced configuration, click Yes. Then reboot your PC.

#### - Poor TV Reception or Not detecting all channels:

Poor HDTV reception is generally the result of an weak TV signal. When using a 'roof-top' antenna, an aerial booster may be required. If you find that some or all of the channels have not been detected, you can insert channels manually. See Step 8.